#### PROCESS FLOW

Step 1) - Click on New Registration from below Home page

| IMPORTANT DATES                         | About RAILWAY RECRUITMENT CELL                                                                                                    | New Registration |
|-----------------------------------------|----------------------------------------------------------------------------------------------------|------------------|
| Registration Start Date<br>1st Jun 2019 | www.rrc-wr.com                                                                                                    | Existing User    |
| Registration End Date<br>24th Jun 2019  | intend to apply for more than one Post you will need to Register seperately for<br>each individual Post.                                                                                                   | Forgot Password  |
| Exam Date                               | EXISTING USER:- If you are already Registered, please Login to proceed to fill the<br>form. After you have completed and submitted the form you may Login at any time<br>to download the PDF of your Form. | HOW TO APPLY?    |

Step 2) - Below Page will appear. Fill all details as shown below, Click on Generate OTP. Enter OTP and click on SUBMIT button.

| NOTE : "This application is valid for RAILWAY RECRUITMENT CELL - WESTERN RAILWAY employee's only." |                                                                           |  |  |  |
|----------------------------------------------------------------------------------------------------|---------------------------------------------------------------------------|--|--|--|
| APPLICATION FORM                                                                                   |                                                                           |  |  |  |
|                                                                                                    | All * fields are mandatory                                                |  |  |  |
| *FULL NAME:                                                                                        | FULL NAME                                                                 |  |  |  |
|                                                                                                    | (Name as recorded in the Matriculation/Secondary Examination Certificate. |  |  |  |
|                                                                                                    | Do not use Mr./Shri/Dr etc.)                                              |  |  |  |
| *DATE OF BIRTH                                                                                     | DAY V MONT V YEAF V                                                       |  |  |  |
|                                                                                                    | (DOB should be same as in 10th marksheet)                                 |  |  |  |
| *WR EMPLOYEE CODE(PF NO)                                                                           | WR EMPLOYEE CODE(PF NO)                                                   |  |  |  |
|                                                                                                    |                                                                           |  |  |  |
| *EMAIL ID                                                                                          | EMAIL-ID                                                                  |  |  |  |
| *MOBILE NUMBER                                                                                     | MOBILE NUMBER                                                             |  |  |  |
|                                                                                                    |                                                                           |  |  |  |
| 82665                                                                                              | Reload Captcha                                                            |  |  |  |
|                                                                                                    |                                                                           |  |  |  |
| *GENERATE OTP                                                                                      | ENTER OTP NUMBER GENERATE OTP                                             |  |  |  |
|                                                                                                    |                                                                           |  |  |  |
| SUBMIT                                                                                             | EXIT                                                                      |  |  |  |
|                                                                                                    |                                                                           |  |  |  |

Step 3) - After that you will get Login Id & password as shown in below image. Click on EXIT.

| Congratulations - Your registration is successfull |                            |                    |  |  |
|----------------------------------------------------|----------------------------|--------------------|--|--|
| Note down your login id and passw                  | ord & Relogin again to cha | ange your password |  |  |
| Login Id                                           | xxxxxx                     |                    |  |  |
| Password                                           | xxxxxx                     |                    |  |  |
|                                                    |                            | EXIT               |  |  |

Step 4) – Enter Login Id & Password in below Login form & click on SUBMIT button.

| L        | ogin     |
|----------|----------|
| Login Id | LOGIN ID |
| Password | PASSWORD |
| SUBMI    | TEXIT    |

Step 5) - Fill all details as shown below & click on Change Password button.

| Old Password :                    | OLD PASSWORD                      | ]                                       |                              |
|-----------------------------------|-----------------------------------|-----------------------------------------|------------------------------|
| New Password :                    | NEW PASSWORD                      | ]                                       |                              |
| Confirm Password :                | CONFIRM PASSWORD                  | ]                                       |                              |
| Note : PASSWORD SHOULD BE MINIMUN | 6 CHARACTERS AT LEAST 1 UPPERCASE | E ALPHABET, 1 LOWERCA SE ALPHABET, 1 NU | MBER AND 1 SPECIAL CHARACTER |
|                                   | Change Password                   | Exit                                    |                              |

Step 6) - Re-Enter Login Id & Updated Password in below Login form & click on SUBMIT button.

|          | Login    |
|----------|----------|
| Login Id | LOGIN ID |
| Password | PASSWORD |
|          | SUBMIT   |

## Step 7) – Select Preferences for Junior Engineer Post / DMS Posts

| *Preference1 | SELECT | Ŧ |
|--------------|--------|---|
| Preference2  |        | Ŧ |
| Preference3  |        | Ŧ |
| Preference4  |        | Ŧ |
| Preference5  |        | Ŧ |
| Preference6  |        | Ŧ |
| Preference7  |        | Ŧ |
| Preference8  |        | Ŧ |
| Preference9  |        | Ŧ |
| Preference10 |        | Ŧ |
| Preference11 |        | Ŧ |
| Preference12 |        | Ŧ |
| Preference13 |        | ¥ |
| Preference14 |        | Ŧ |
| Preference15 |        | Ŧ |
| Preference16 |        | Ŧ |
| Preference17 |        | Ŧ |
| Preference18 |        | Ŧ |
| Preference19 |        | ¥ |

SAVE & NEXT

EXIT

# Step 8 -Below page will appear. Fill all your Personal details in this page & click on SAVE & NEXT.

|                                  | APPLICAT       | ION FORM                              |                                           |                            |                            | All * fields are mandatory |
|----------------------------------|----------------|---------------------------------------|-------------------------------------------|----------------------------|----------------------------|----------------------------|
| *FULL NAME                       | TES            |                                       |                                           |                            |                            |                            |
| *DATE OF BIRTH                   | 02             | •                                     | MAR                                       | •                          | 1977                       | v                          |
|                                  | 42 -Years 10 - | Months 1-Days (A                      | ge: Auto Calculate                        | d value A S ON (           | 01 <sup>st</sup> Jan 2020) |                            |
| *FATHER'S/GUARDIAN NAME          | Mr             | FATHER/GU/                            | ARDIAN NAME                               |                            |                            |                            |
|                                  |                | (Father Name as<br>Certificate. Do no | s recorded in the N<br>ot use Mr./Shri/Dr | latriculation/See<br>etc.) | condary Examination        |                            |
| *MOTHER'S NAME                   | Mrs            | MOTHER NA                             | ME                                        |                            |                            |                            |
|                                  |                | (Please do not u                      | se any prefix such                        | as Smt/Mrs. e              | tc.)                       |                            |
| *GENDER                          | SELECT-        | -                                     |                                           |                            |                            | •                          |
| WR EMPLOYEE CODE(PF NO)          |                |                                       |                                           |                            |                            |                            |
| *BILL UNIT NO                    | BILL UNIT      | NO                                    |                                           |                            |                            |                            |
| *CURRENT WORK PLACE              | CURRENT        | WORK PLACE                            |                                           |                            |                            |                            |
| *DE SIGNATION                    | DESIGNAT       | ΠΟΝ                                   |                                           |                            |                            |                            |
| *PAY LEVEL(7th CPC)              | PAY LEVEL      | L(7TH CPC)                            |                                           |                            |                            |                            |
| *DEPARTMENT NAME                 | SELECT-        |                                       |                                           |                            |                            | Ŧ                          |
| *PAY LEVEL(7th CPC)              | PAY LEVEL      | L(7TH CPC)                            |                                           |                            |                            |                            |
| *DEPARTMENT NAME                 | SELECT-        |                                       |                                           |                            |                            | ¥                          |
| *DIVISION NAME                   | -SELECT-       | <u> </u>                              |                                           |                            |                            | v                          |
| *CATEGORY                        | SELECT-        |                                       |                                           |                            |                            | v                          |
|                                  |                |                                       |                                           |                            |                            |                            |
| *EX-SERVICEMAN                   | SELECT-        |                                       |                                           |                            |                            | •                          |
| *IS PERSON WITH DISABILITY (PWD) | SELECT-        |                                       |                                           |                            |                            | •                          |

I hereby declare that I have read all the terms and conditions related to this test. Further, I hereby declare that the information provided in the Application Form is true, complete & correct to the best of my knowledge and belief. I have not concealed any information. In case, any fact mentioned in the application is found to be wrong/ incorrect at any stage, my candidature may be cancelled.

SAVE & NEXT

EXIT

|                                                                                                    | All * fields are mandatory                                                                                                    |
|----------------------------------------------------------------------------------------------------|----------------------------------------------------------------------------------------------------|
| CONTACT DETAILS                                                                                                    |                                                                                                    |
| *MOBILE NUMBER                                                                                                    |                                                                                                    |
| *EMAIL ID                                                                                                    | a@a.com                                                                                                    |
|                                                                                                    |                                                                                                    |
| *ADDRESS                                                                                                    | ADDRESS                                                                                                    |
| *STATE/U.T.                                                                                                    | SELECT                                                                                                    |
| *DISTRICT                                                                                                    |                                                                                                    |
|                                                                                                    |                                                                                                    |
| *CITY                                                                                                    | СІТҮ                                                                                                    |
| *PINCODE                                                                                                    | PINCODE                                                                                                    |
| PERMANENT ADDRESS<br>Same as Current Address                                                                                              |                                                                                                    |
| *ADDRESS                                                                                                    | ADDRESS                                                                                                    |
| *STATE/U.T.                                                                                                    | SELECT                                                                                                    |
| *DISTRICT                                                                                                    | T                                                                                                    |
|                                                                                                    |                                                                                                    |
| *CITY                                                                                                    | CITY                                                                                                    |
| *PINCODE                                                                                                    | PINCODE                                                                                                    |
| DISCLAIMER : AIMS RAIPUR RESERVES THE RIGHT TO CALL CANDIDATES TO A<br>OF EXAMINATION CENTER SHALL BE FINAL AND NO REQUEST/APPEAL WILL BI | NY OF THE IDENTIFIED CENTER'S FOR THE EXAMINATION. DECISION OF AIM'S RAIPUR REGARDING ALLOTMENT<br>E ENTERTAINED FOR CHANGE OF CENTER |
| SAVE                                                                                                    | & NEXT EXIT                                                                                                    |

### Step 9) - Fill your Address details as shown below & click on SAVE & NEXT button.

### Step 10) - Fill all your Educational details as shown below, Click on SAVE & NEXT.

ACADEMIC QUALIFICATION

NOTE : PLEASE DO NOT APPLY, JF YOU DON'T HAVE ESSENTIAL QUALIFICATION TILL LAST DATE OF SUBMISSION OF APPLICATION FORM CONVERSION OF CGPAIGRADE INTO PERCENTAGE WILL BE MADE AS PER THE CRITERIA INDICATED BY UNIVERSITY/BOARD

|                                     |              |            |                              |              | in the loss are manual or y           |
|-------------------------------------|--------------|------------|------------------------------|--------------|---------------------------------------|
| EXAMINATION                         | MAIN SUBJECT | PERCENTAGE | BOARD/UNIVERSITY/INSTITUTION | PASSING YEAR | ROLL NUMBER /<br>ENROLLMENT<br>NUMBER |
| *10th HIGH SCHOOL /<br>EQUIVALENT   |              |            |                              | YEAR ¥       |                                       |
| *12th / EQUIVALENT                  |              |            |                              | <b>T</b>     |                                       |
| *GRADUATION/DIPLOMA<br>EQUIVALENT   |              |            |                              | T            |                                       |
| ADDITIONAL<br>QUALIFICATION(If Any) |              |            |                              | ¥            |                                       |
|                                     |              |            |                              |              |                                       |

SAVE & NEXT

EXIT

Step 11) - Upload all your Documents in proper size as per mentioned below & click on SAVE & NEXT

|                                                                             | UPLOAD DOCUMENTS                                     |                          |
|-----------------------------------------------------------------------------|------------------------------------------------------|--------------------------|
| * NOTE : Download annexture from Home page fill it and upload it if needed. |                                                      |                          |
| *RECENT PASSPORT SIZE PHOTOGRAPH                                            | Al<br>Choose File No file chosen<br>( jpg upto 70kb) | II* fields are mandatory |
| * CANDIDATE SIGNATURE                                                       | Choose File No file chosen (jpg upto 50kb)           |                          |
| *DOB PROOF DOCUMENT (10TH CLASS<br>MARKSHEET)                               | Choose File No file chosen<br>(jpg upto 100kb)       |                          |
| *EDUCATIONAL CERTIFICATE                                                    | Choose File No file chosen<br>(jpg upto 100kb)       |                          |

Step 12) - Preview page will appear.

Check all your details & Print your Application form by clicking on PRINT button below or Click on Modify for updating data if any.

| Declaration:                                         |                                                                   |                                                                                                    |                                                                   |
|------------------------------------------------------|-------------------------------------------------------------------|----------------------------------------------------------------------------------------------------|-------------------------------------------------------------------|
| I Have read all the pro-<br>disciplinary/punitive ac | visions of notice/advertisemer<br>tion in case any of the details | t carefully and I hereby declare that the information submitted by me is correc<br>are found to be incorrect. | t and true to the best of my knowledge. I shall be liable for any |
|                                                      | PRINT                                                             | MODIFY                                                                                                    | EXIT                                                              |